## VBR – Visitor Registration Request Quick Reference Guide

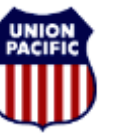

BUILDING AMERICA"

### VBR – Visitor Registration Request

This quick reference guide provides instructions for:

- Access to the Visitor Registration Request System
- Request access to certain Omaha UP facilities for those who do not work in those facilities
  - Bulk Upload process for multiple Visitors in a single request
- Search / Edit / Cancel previously submitted requests

Omaha based employees have access to their primary work facility via their UP Photo ID card allowing entry through various perimeter doors and turnstiles. All other personnel need to be registered into the Visitor Registration Request system; including:

- Employees based outside Omaha, NE
- Non-employees without a UP Photo ID with access
  - o Family members
  - o Vendors
  - o Invited guests

**Note -** Only Omaha based employees are authorized to pre-register visitors. Visitors may be registered up to 180 days in advance and for no more than 30 consecutive days.

**Note -** The Union Pacific Police Department requires advance notice for all foreign nationals visiting Union Pacific property. A foreign national is an individual who is a citizen of any country other than the United States. Foreign nationals employed by Mexican and Canadian railroads and UPRR contractors who have been e-RailSafe certified are exempt from this policy

- Visiting foreign nationals must be documented in the Visitor Registration Request System
- Additional instructions will be emailed to the Host of visiting foreign nationals
- Additional details are contained within UPRR's <u>Foreign Visitor</u> <u>Notification Policy</u>

#### Access to Visitor Registration Request

From the UP Employee Homepage on the web, select **Departments**, **Safety**, **Police** and **Visitor Registration Request** 

| lome                              | News & Info          | Departments        | Human Resources          | QuickLinks                                   |  |  |  |
|-----------------------------------|----------------------|--------------------|--------------------------|----------------------------------------------|--|--|--|
| EMPLOYE                           | EES HOME > OPERAT    | ING > SAFETY       |                          |                                              |  |  |  |
| Polic                             | e and Secu           | urity              |                          |                                              |  |  |  |
| Union F                           | Pacific's Police and | d Security team wo | rks to ensure a safe and | secure railroad for employees and the public |  |  |  |
| Omaha Security                    |                      |                    | Poli                     | Police Department Information                |  |  |  |
| - Visitor                         | Registration Requ    | Jest               | " UP                     | Police Department System Map 🚣               |  |  |  |
| * Visito                          | r Registration Quick | Reference Guide    | - Abo                    | out Union Pacific Police Department          |  |  |  |
| Securi                            | ty Overview          |                    |                          |                                              |  |  |  |
| <ul> <li>Security FAQs</li> </ul> |                      |                    |                          | /isitor Registration                         |  |  |  |

#### **Request Visitor Access**

1. Select Create a Visitor Request from the Home Page menu

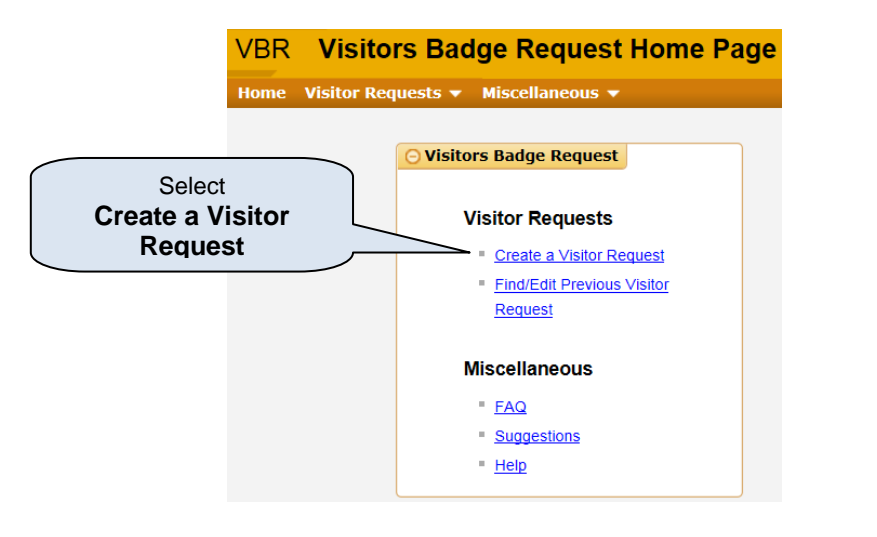

## **VBR – Visitor Registration Request Quick Reference Guide**

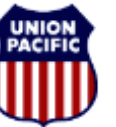

BUILDING AMERICA"

- 2. Review / Edit information for both Host & Escort
  - a. The system will populate both the Host and Escort information for the person who creates the request.
    - i. Escort is the person who meets and accompanies the visitor to their Host
      - 1. Escort may be the same person as the Host
    - ii. Host is the person whom the Visitor is here to see
      - 1. Employee Development Center event coordinator / scheduler is considered as Host & Escort
  - b. Edit Host / Escort information by clicking the icon to the right of the Last Name field

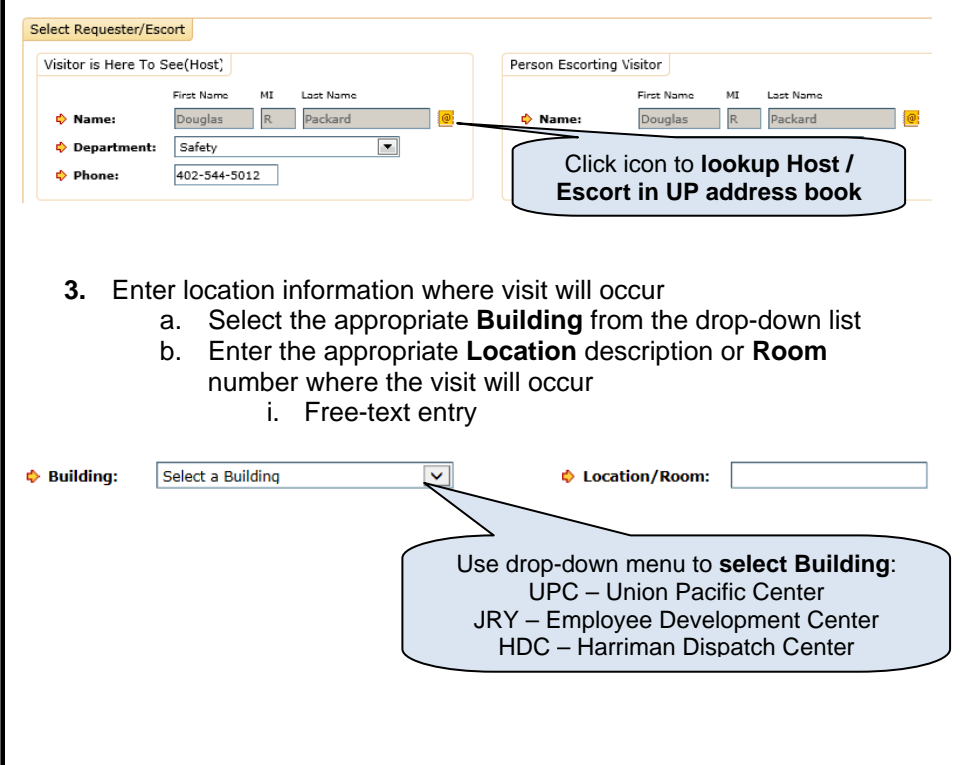

Note – Visitors may be added one at a time by entering information into the Visitor Info section. This may be repeated to add multiple visitors. See Step 4a.

However, multiple visitors may be added in a single step via the Bulk Upload feature to upload a formatted spreadsheet. See Step 4b.

- 4. Add Visitor(s) to Visitor List
  - a. To add Visitors one at a time:
    - i. If the Visitor was previously registered for a past visit, use the Search Visitor button to locate and use the Visitor's information for the new request
    - ii. Enter Visitor information directly into the fields
      - 1. Orange arrows indicate mandatory Visitor Info
        - a. Name (mandatory)
        - b. Arrival Date & Time (mandatory)
        - c. Departure Date (mandatory)
        - d. Company, Title, & Phone Number
        - e. Checkbox for compliance with **UPRR's Foreign Visitor Notification** Policv

- iii. Click Add Visitor button to transfer Visitor information to Visitor list & clear Visitor Info fields to enter another visitor
- iv. Reset button clears Visitor Info fields

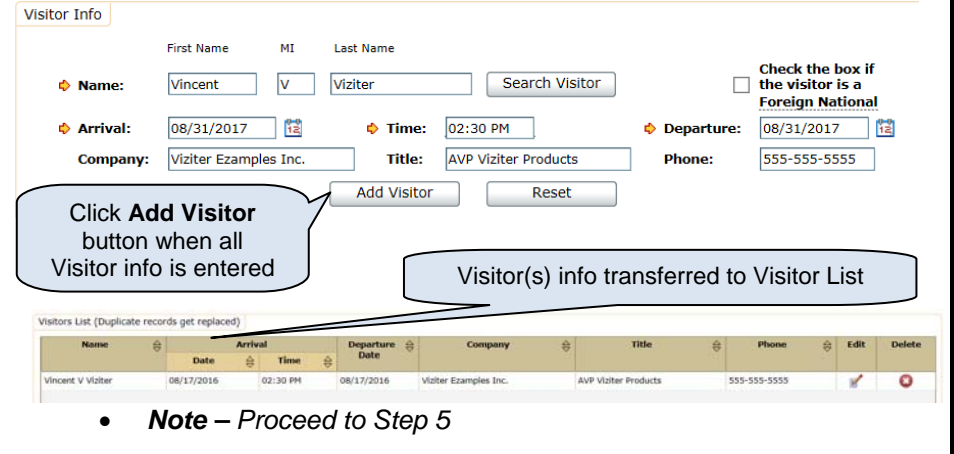

# VBR – Visitor Registration Request Quick Reference Guide

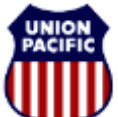

BUILDING AMERICA"

- Add Visitor(s) to Visitor List (continued)
  b. To add multiple visitors via Bulk Upload
  - i. Click Download Bulk Upload Template link

| Bulk Upload                                                                                                    | Bulk Upload Te                                    | mplate                           | File :                                                                                                    |                                                                                                    | Browse                                                                                                    | Upload                                                                                                    | ]                                                              |
|----------------------------------------------------------------------------------------------------|---------------------------------------------------|----------------------------------|----------------------------------------------------------------------------------------------------|----------------------------------------------------------------------------------------------------|----------------------------------------------------------------------------------------------------|----------------------------------------------------------------------------------------------------|----------------------------------------------------------------|
| Click<br>Downloa<br>Bulk<br>Upload<br>Template<br>Open the<br>Excel file<br>Red shade<br>Headers<br>indicate<br>mandator<br>Visitor Infe | iii<br>iii<br>e<br>e<br>e<br>e                    | . Fol<br>spr<br>. Ent<br>nar     | low the p<br>eadshee<br>ter Visiton<br>ned "Visi<br>1. Do t<br>the<br>cha<br>2. The<br>that<br>3. Hea<br>mar | rompts to o<br>t with a form<br>r information<br>tor_Bulk_Up<br>not manipul<br>sheet is lock<br>nges<br>re is no limi<br>may be ent<br>ider column<br>ndatory Visit<br>a. Name (<br>b. Arrival<br>c. Departu<br>d. Compa<br>e. Checkt<br>UPRR's<br><u>Policy</u><br>e the "Visitor<br>a. Take no<br>where a<br>comput | pen the MS E<br>for entering<br>into the first<br>pload"<br>ate the heade<br>ked to preven<br>t to the numb<br>cered into this<br>s shaded in r<br>for Info<br>mandatory)<br>Date & Time<br>ure Date (man<br>ny, Title, & P<br>pox for compliant<br>s Foreign Vision<br>for Bulk Uploant<br>ote of the fold<br>the file is save<br>ter | Excel<br>visitors<br>work shee<br>er row colu<br>at accidenta<br>er of name<br>spreadshe<br>ed indicate<br>(mandatory)<br>hone Numl<br>iance with<br>itor Notifica<br>d" file as .x<br>der location<br>ed on your | et<br>mns<br>al<br>es<br>eet.<br>y)<br>oer<br>ation<br>ils or. |
| First MI Last Name                                                                                                    | Arrival<br>(MM/DD/YYYY)                           | Time<br>(HH:MM)                  | Departure<br>(MM/DD/YYYY)                                                                                    | Company                                                                                                    | Title                                                                                                    | Phone<br>(###-###-####)                                                                                                    | Foreign<br>National<br>(Y/N)                                   |
| Vincent V Viziter<br>Valerie D Viziter<br>Viktor L Viziter                                                                               | 08/31/2017<br>08/31/2017<br>08/31/2017<br>Arrival | 02:30 PM<br>02:30 PM<br>02:30 PM | 08/31/2017<br>08/31/2017<br>08/31/2017                                                                       | Viziter Examples Inc.<br>Viziter Examples Inc.<br>Viziter Examples Inc.                                                                                                    | AVP Viziter Products<br>Viziter Product Director<br>Viziter Product Rep.                                                                                                    | 555-555-5555<br>555-555-5556<br>555-555-5557                                                                                                    | N<br>N<br>N                                                    |
|                                                                                                    | 1.) Mano<br>2.) Curre<br>future d                 | ate only                         |                                                                                                    | Each fie                                                                                                    | ld has informat                                                                                                    | tional notes                                                                                                    |                                                                |

iv. Return to the Visitor Registration Request & click Browse button to locate the Visitor Bulk Upload file on the computer v. Within the Browser, select the Visitor Bulk Upload file to upload and click **Open** to display the file location in the upload field vi. Click Upload button to transfer all Visitor information to Visitor list Bulk Upload a. Click Browse Download Bulk Upload Template File : Upload Browse. to open the Browser on the computer My Excel Docs + 69 Se Ornanize \* Newfolde E · 0 0 Favorites Deskt VER\_BULK\_UPLOAD\_TEMPLATE.M b. Select the file from the Browser; then c. Click Upload click "Open" to complete DVD Drive (F-) photo transfer + 4 m RISKMGT ()um unm.com/ntatt)/(%) Visitor Info to File name: VBR BULK UPLOAD TEMPLATE vir . All Files (".") Open 💌 Cancel Visitor List Bulk Upload Download Bulk Upload Template File : BULK\_UPLOAD\_TEMPL Browse. Upload Visitors List (Duplicate records get replaced) Arrival Departure 🚊 Title Phone 🚖 Edit Delete Name Company Date Date 🚖 Time 🚔 8 Vincent V Viziter 08/31/2016 02:30 PM 08/31/2016 Viziter Examples Inc. AVP Viziter Products 555-555-5555 0 Valerie D Viziter 08/31/2016 02:30 PM 08/31/2016 Viziter Examples Inc. Viziter Product Director 555-555-555 8 Viktor L Viziter 08/31/2016 02:30 PM 08/31/2016 Viziter Examples Inc. Viziter Product Rep. 555-555-5557 📝 Visitor Info may be Edited or Deleted from the Visitor List

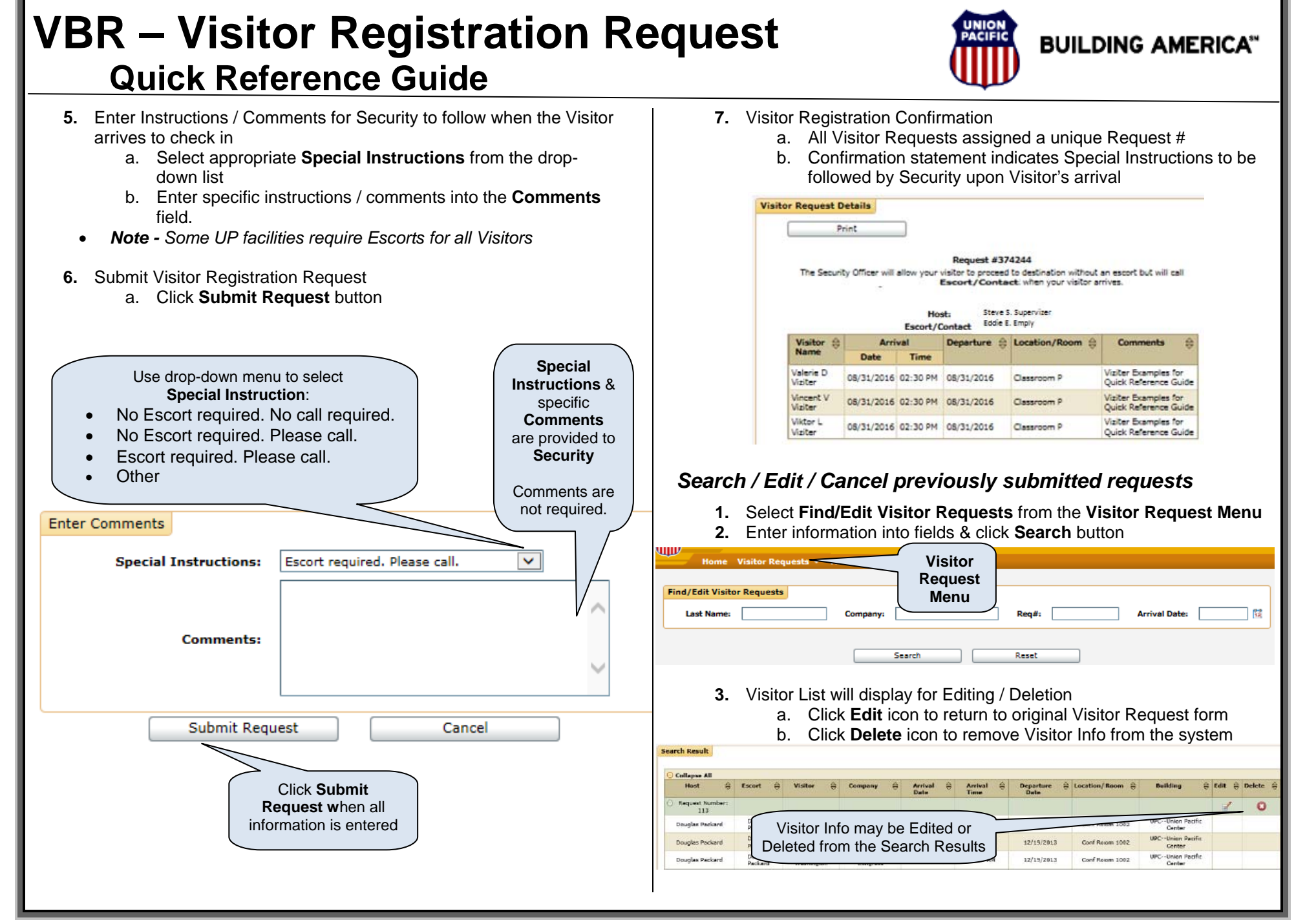